#### Contents

FILE EDIT VIEW IMAGE WINDOW HELP ORDER INFO TROUBLESHOOTING

#### File - menu

Search The Koran for a specific word.

<u>New</u> <u>Open</u> <u>Save</u> <u>SaveAs</u> <u>Save Select</u> <u>File print</u> <u>File print - page setup</u> <u>File print - setup</u> <u>Exit program</u>

#### New

Clear the screen and show what is in background.

# Open a new image

Open a new image. For now, only available formats are BITMAP and GIF files.

## Save a image

Save a image to a previous opened file. For now, only available formats are BITMAP and GIF files.

#### SaveAs

Save a image in a new choosen file. For now, only available formats are BITMAP and GIF files.

#### Save selected

Save selected image in a new file. For now, only available formats are BITMAP and GIF files.

# File print

Print a image.

#### New

Choose the best options for a image to fit in the print page.

# File print - setup

Setup your printer for the print.

# Exit program

To exit program click on menu bar FILE->EXIT or click on X button on the top of the window.

## Edit - menu

Undo Cut Copy Paste

## Undo

Restore to a previous image before last changing.

## Cut

Copy a selected image on to clipbord and erase them.

# Сору

Copy a selected image on to clipbord.

#### Paste

Paste an image from a cliboard to currnetly image on window.

#### View - menu

<u>Toolbar on-off</u> <u>Menu bar on-off</u> <u>Status bar on-off</u> <u>Options</u>

# Toolbar on-off

Clicking on menu bar or on right mouse button, under VIEW you can turn off or on a toolbar.

## Menu bar on-off

Clicking on menu bar or on right mouse button, under VIEW you can turn off or on a menubar.

## Status bar on-off

Clicking on menu bar or on right mouse button, under VIEW you can turn off or on a statusbar.

## Options

Window delay time - This option is very important. On slower computer or on screen with more windows in background or while you browse the Internet with your browser, this delay time must be higher then ussally becouse other windows need a time to repaint his window after you moved working window ower windows in back.

BG Color - Background color - if check box was checked, when you selcted part of the current image for copying, earsing or moving current image will be unchanged and if check box was unchecked current selected part of the image will be filled with the specified palette color in the edit box.

View-create info message box - if check box was checked evry time after image was created will be displayed Message box which explain new created image informations.

**View-color map button** - if button was enabled you can view and select "BG color" and "GIF transparent color" of the current image.

GIF image options - there you can set a options for a GIF transparent image. Clicking on the COLOR-MAP button you can exactly select a transparent color for the current image or type by yourself in edit box.

#### Image - menu

<u>Create new image</u> <u>Bits per pixel</u> <u>Colorize</u> <u>Resize</u> <u>Colors</u> <u>Rotate</u> <u>Load palette</u> <u>Save palette</u>

#### Create new image

#### Start creating a new image.

This function read pixel by pixel evrything what is on current window screen and creating an optimal bitmap which you can after save on bitmap or on gif file.

## Bits per pixel

Changing image bit per pixel.

Lock highest color - If this option was enabled you can specify how much most used colors by image to lock i.e. to leave it like it was before. Default locked colors are 5.

**Nearest RGB value -** If this option was enabled you can specify which nearest color RGB values to change. If you specify highest range more colors will be change and different. Default nearest RGB value are 50.

## Colorize

There you can increases or decreases a red, green or blue colors value of the current image.

If current image was 24 bit per pixel image each time you change the color value click on apply button to view the changes.

## Resize

Type a new width, height or both of the current image.

## Colors

Current image colors - Used colors by the image was rounded with the white rectangle and unused colors with the black rectangle.

Clicking on the BG-color check box you can specify a background earsing color for the image and clicking on the Transparent check box you can specify a GIF transparent color.

#### Rotate

Rotating a image LEFT or RIGHT and TOP or BOTTOM.

## Load pallete

Normal palette - load palette created by Windows scanner paint program

Jasc palette - load palette created by Windows scanner paint program based on JASC-PAL from Paint Shop Pro paint program

## Save pallete

Normal palette - save palette supported by Windows scanner paint program

**Jasc palette** - save palette supported by Paint Shop Pro paint program (Jasc-pal) and Windows scanner paint program.

#### Window - menu

Normal window Top window Full window Size to object window Fit to image

# Normal window

Working window is behind all top window.

# Top window

Working window is on the top of al other windows.

#### Full window

Working window is over the hole screen. When you want to start creating a new image or back to preivous window, click on right mouse button and choose available function.

# Fit to image

Resize working window to size of the current image.

#### Size to object window

To fit object window size into working window client area please do the following.Click with mouse on the object window. When object window get blue title turn your mouse back and click on SIZE TO OBJECT WINDOW function under WINDOW menu.

NOTES: This function will fail if window is minimized or maximized.

# Help - menu

<u>Help</u> <u>Registration</u> <u>Author</u>

# Help

What this could be?!. This is this and this is help.

## Registration

There you can online purchase this product for only \$8 US and if you allready purchased this program you can type your lincensed code to registering shareware version of the Wscaneer to lincensed version of the Wscanner paint program.

## Author

About a author(I am) and informations on my other beautiful softwares.

## Ordering informations

Windows scanner program cost only \$8 US.

To order this program you can click on program menu HELP >> REGISTRATION or please go to http://www.yildun.com. This is my registered web site where you can buy this program with your credit card.

If you want to purchase Windows scanner with money or check please send value in \$8 US on the following address:

Samir Alicehajic Padovceva 9 10000 Zagreb CROATIA, EUROPA

#### My other programs on http://www.Yildun.com are:

#### THE KORAN

This program is like a holy muslim book "The Koran" but this is a software with search engine, 9 languages, underlining text, 3d animations, sound, jumping on the specific Surah's i.e.

Download The Koran NOW at http://www.yildun.com. It is FREE.

#### LOGAN'S FIGHT

beautiful action adventure game (shareware - \$19 US). Hunt a aliens like a Logan-army specialist. This game are really good. Try it, download shareware at http://www.yildun.com.

#### SAM PRO PAINT- Paint program

will be available at June 29. 1999. This is wonderfull and easy paint program which have everything what have other popular paint programs and more. This program like all my programs are very easy to use and there are first class. With SamProPaint you can paint not only with mouse then with keyboard too, what is very usefull if you want that your picture look professional. By the way all pictures in Logan's fight game I was paint with keyboard.

Don't forget June 29. 1999. when this program will be available.

# Troubleshooting

If you have any problem with this program or any suggestion about Wscanner program please email me to samir@yildun.com and I will answer to you in 24 hours. Some of your comments, suggestions and troubles will be displayed in next version of Windows scanner paint program.